# □ 포털 가입 절차 상세 안내

#### 1. 포털 계정 신청 화면 접속

- ① 관악학생생활관 홈페이지 접속 > '온라인 입주신청' 버튼 클릭(화면 중앙 위치)
- ② '포털 계정이 아직 없는 경우' 버튼 클릭
- ③ '포털 가입 바로 가기' 버튼 클릭

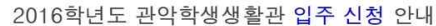

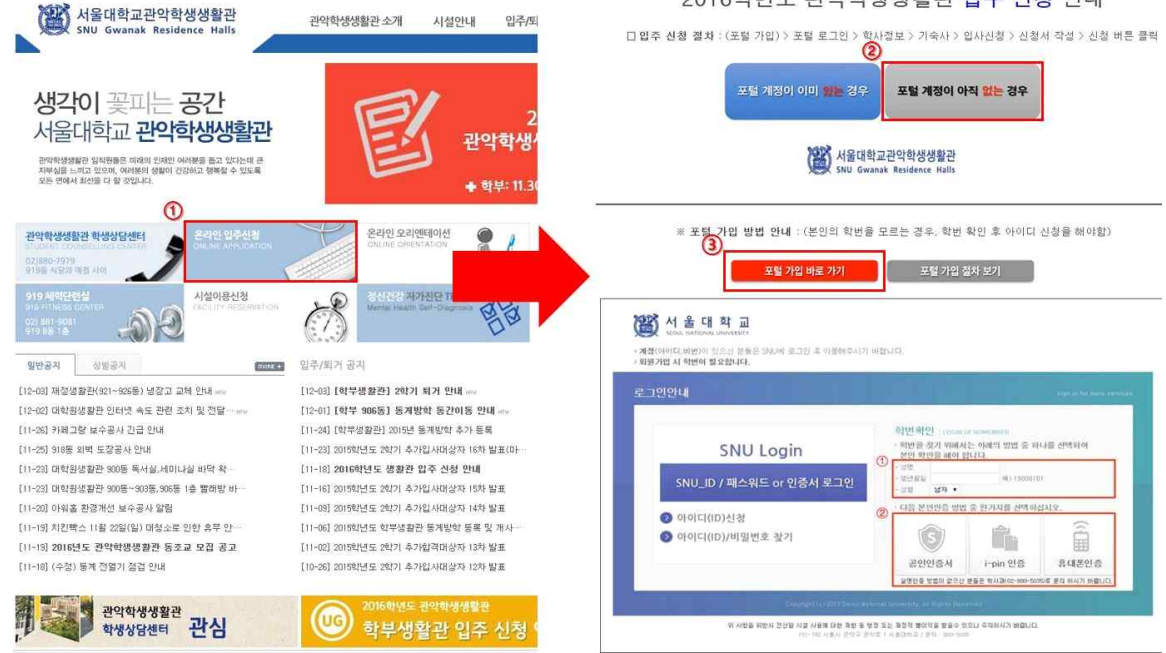

- 2. 본인 학번 확인하기 (※ 학번을 이미 알고 있는 경우, 그 다음 단계로 넘어가면 됨)
   ① 성명, 생년월일 입력, 성별 선택
  - ② 본인이 원하는 인증 수단을 선택 > 인증받기
     ※ 실명인증 방법이 없는 경우, 학사과(02-880-5035)로 문의

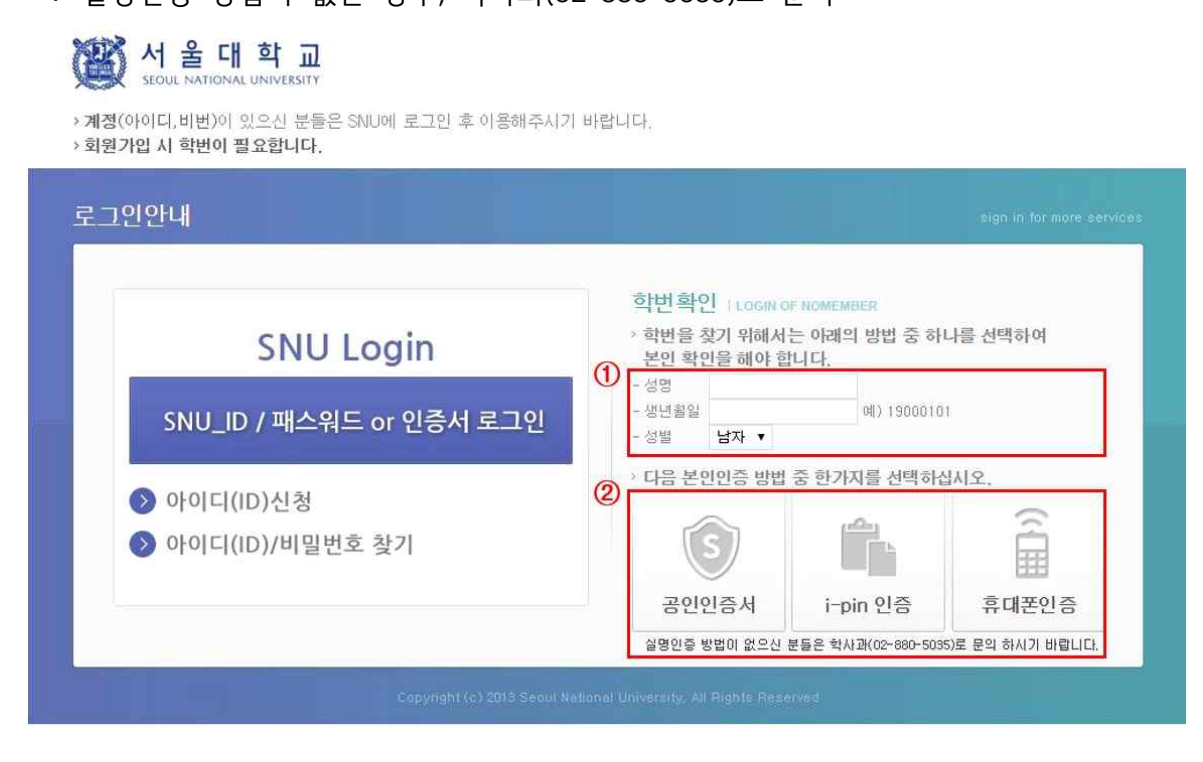

3. 본인의 학번을 확인한 후, 하단 'MySNU ID 신청하기' 버튼 클릭

| 1 |            |     |          |    |      |        |  |
|---|------------|-----|----------|----|------|--------|--|
|   | 학번         | 성명  | 생년월일     | 과정 | 대학   | 학과     |  |
|   | 2015-10000 | 홍길동 | 19960321 | 학사 | 인문대학 | 영어영문학과 |  |

조회된 학번으로 http://my.snu.ac.kr/mysnu/ 에서 SNU-ID를 신청 후 서비스를 이용하시기 바랍니다.

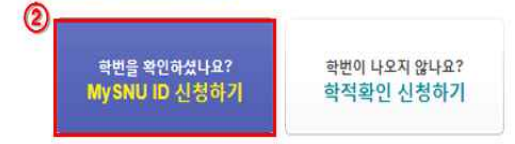

4. 화면 상단의 '이용약관 모두 동의' 박스 체크 > 화면 하단의 '확인' 버튼 클릭

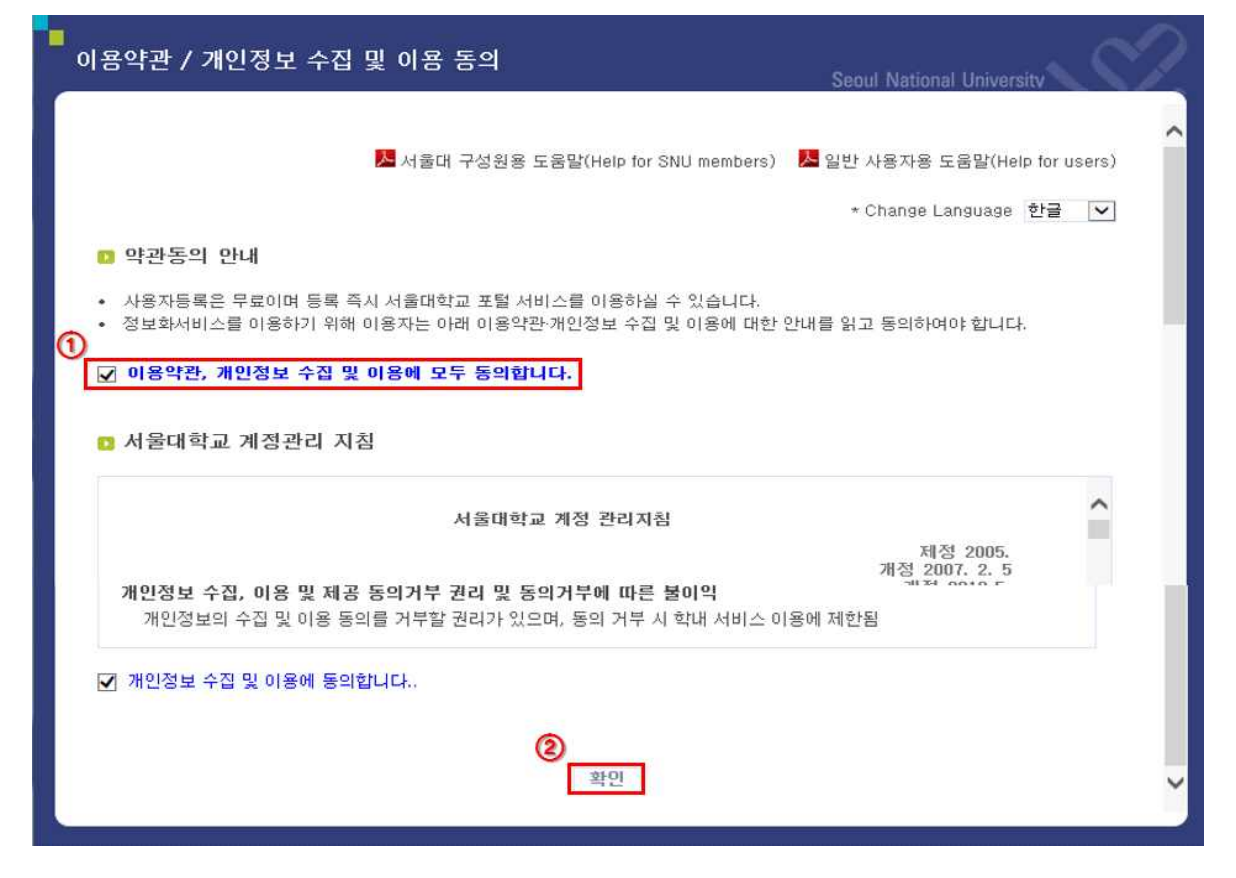

## 5. '재학생 및 졸업생' 버튼 클릭

|                                                                                                    | Seoul National University   |
|----------------------------------------------------------------------------------------------------|-----------------------------|
| <ul> <li>회원종류 선택</li> <li>자체직원 및 자체연구원은 반드시 교직원을 클릭하십시오.</li> <li>재학생/쫄업생 회원가입 시 학번정보는 학변확인서비스(클릭!!)를 이용하거나 학과(특</li> <li>일반인의 경우 내부 이용자들을 위한 서비스(ex.포털, 웹메일, 전자결재 등)의 접근이 제</li> </ul> | ?)사무실로 문의하시기 바랍니다.<br>한됩니다. |
| 사용자 그룹에 따라 가입절차에 차이가 있으니 반드시 해당하는 사용자                                                                                                    | 그룹을 선택해 주십시오.               |
| 6                                                                                                    |                             |
| 교직원<br>FACULTY & STAFF STUDENT & ALUMNI                                                                                                    | 일반인<br>PUBLIC               |
|                                                                                                    |                             |
|                                                                                                    |                             |
|                                                                                                    |                             |

### 6. 본인 확인 및 인증 절차

- ① 성명, 주민등록번호, 학번 입력
- ② 본인이 원하는 인증수단을 선택 > 인증받기
- ③ '확인' 버튼 클릭

| 인 확인 및 인증                                                           | Seoul National University                                                                                                    |
|---------------------------------------------------------------------|----------------------------------------------------------------------------------------------------|
| 🖸 다음 본인 인증 방법 중 하                                                   | 나를 선택하십시오.                                                                                                    |
| 서울대학교에서는 다양한 본인인증 빙                                                 | 법을 제공하고 있습니다.                                                                                                    |
| <ul> <li>아래 본인 인증 방법 선택 후 [확인</li> <li>입력하신 주민등록번호는 조회용도</li> </ul> | ] 버튼을 누르세요.<br>로 1회만 사용되며 저장되지 않습니다.                                                                                                    |
| 이름 (                                                                |                                                                                                    |
| 주민등록번호                                                              | -                                                                                                    |
| 학변                                                                  |                                                                                                    |
| (2                                                                  | ● 모바일인종 ○ 아이핀 ○ 공인인증서 ○ SMS ○ 이메일                                                                                                    |
| 본인 인증 방법                                                            | <ul> <li>본인 인증 중에 나타나는 팝업창은 강제로 닫지 마십시오.</li> <li>모바일인증: 통신사와 연계하며 핸드폰으로 인증을 진행합니다.</li> <li>아이핀 : 공공 아이핀(I-PIN) 인증을 진행합니다.</li> <li>공인인증서 : 공인인증서 인증을 진행합니다.</li> <li>SMS : SMS 인증(서울대학교 구성원으로 핸드폰번호 등록 사용자 대상)</li> <li>이메일 : 이메일 인증(서울대학교 구성원으로 이메일주소 등록 사용자 대상)</li> </ul> |
|                                                                     | 모바일인증, SMS, 이메일 선택 시엔 수산 된 인증번호를 입력하여야 합니다.                                                                                                    |
|                                                                     | <ol> <li>확인</li> </ol>                                                                                                    |

#### 7. 사용자 정보 입력

- 1) 본인이 사용할 ID 입력 > '체크' 버튼 클릭 (사용 가능 여부 확인)
   ※ 5~20자의 영문과 숫자만 사용 가능
- ② 비밀번호 입력 > '체크' 버튼 클릭 (사용 가능 여부 확인)
- ③ 화면 하단의 '확인'버튼 클릭 .

| D 정보 압력                                                          |                                                                       |             |
|------------------------------------------------------------------|-----------------------------------------------------------------------|-------------|
| <ul> <li>아버 각 함팩을 입력하네요.</li> <li>한번 생성 원 ID 는 변경 할 수</li> </ul> | 없으니 신종률 기하며 청하시기 바랍니다.                                                |             |
| 从警XID                                                            | · 제코<br>5~20 자 내로 입력 후 체크 버튼을 누르세요.                                   |             |
| 사용자명                                                             |                                                                       |             |
| 영문미를                                                             |                                                                       | 사용 가능 합니다.  |
| 비발변호                                                             | • 비밀번호는 9~20자의 로 구성해( 입니다.<br>• 보다 안전한 패스픽드를 만들기위해 (해 숫자, 대/승<br>입시오. | 2년자, 특수명 확인 |
| 비용변호 확인                                                          | • 최산철 위에 비열인경철 안만 더 끓여 후 [확인] 바른                                      | 문을 누르세요.    |
| 全角                                                               | 역사정보화추진단 / 역사정보화추진단 / 역사정보                                            | 보화추진단       |
|                                                                  | ** 報題                                                                 |             |

## 8. '확인'버튼 클릭. 회원 가입 완료!

\* 회원 가입 완료 후, 약 10분 후부터 정상적인 로그인 및 서비스 이용이 가능함

| - 등록결과<br>- | Seoul National University        |
|-------------|----------------------------------|
|             | 서울대학교 통합계정(SNU_ID) 서비스에 가입되었습니다. |
|             | ✓ 확인                             |
|             |                                  |
|             |                                  |
|             |                                  |
|             |                                  |
|             |                                  |